# 行头合并的灵活分析

本示例基于数据源northwind实现,展示了灵活分析的行头合并功能。

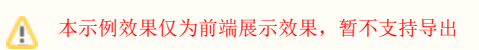

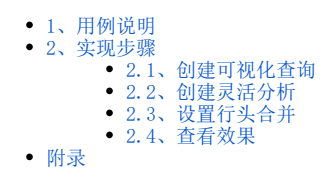

### 1、用例说明

实现一个灵活分析,输出字段包括"发货人区域、发货人城市、供应商区域、供应商城市、单价、数量、运费",其中前4列需要实现行头合并的效果,用 例效果如下:

| 发货人 |     | 供应商 |        | 24 / A | ** -     | ) <b>二</b> 曲 |
|-----|-----|-----|--------|--------|----------|--------------|
| ↑区域 | 城市  | ↓区域 | 城市     | 甲价     | <u> </u> | 运费           |
|     | 大连  | 西南  | 重庆     | 12.00  | 35       | 47.38        |
|     | 长春  | 西南  | 成都     | 19.20  | 120      | 189.09       |
|     | 大连  | 西南  | 重庆     | 9.60   | 28       | 184.41       |
| 东北  | 长春  | 西南  | 重庆     | 9.60   | 20       | 11.09        |
|     |     |     | 重庆     | 12.00  | 60       | 203.48       |
|     | 大连  | 西南  | ct:±47 | 24.00  | 30       | 44.15        |
|     |     |     | 川以信印   | 5.90   | 24       | 71.07        |
|     | 天津  | 西南  | 重庆     | 9.50   | 36       | 487.57       |
|     | 张家口 | 西南  | 成都     | 7.45   | 10       | 0.17         |
|     | 天津  | 西南  | 重庆     | 9.50   | 20       | 158.44       |
|     | 张家口 | 西南  | 成都     | 7.45   | 35       | 76.1         |
|     | 干净  | 西南  | 重庆     | 9.60   | 10       | 2.74         |
|     | 大洋  |     | 成都     | 7.45   | 40       | 51.44        |
|     | 张家口 | 西南  | 成都     | 24.00  | 35       | 29.59        |
|     | 北京  | 西南  | 成都     | 5.90   | 10       | 7.45         |
|     | 天津  | 西南  | 重庆     | 12.00  | 9        | 3.53         |
|     |     |     | 成都     | 24.00  | 12       | 58.33        |
|     |     |     |        | 7.45   | 20       | 8.85         |
|     |     |     |        | 7.45   | 3        | 73.16        |
|     |     |     |        | 7.45   | 4        | 45.13        |
|     |     |     |        | 7.45   | 24       | 10.95        |
|     |     |     |        | 24.00  | 4        | 47.22        |
|     |     |     |        | 7.45   | 60       | 139.34       |
|     | 石家庄 | 西南  | 重庆     | 9.50   | 40       | 81.88        |
|     |     |     | 成都     | 24.00  | 60       | 257.26       |
| 华北  |     |     | 成都     | 7.45   | 15       | 59.25        |
|     | 天津  | 西南  | 重庆     | 9.50   | 100      | 171.24       |
|     |     |     | 成都     | 5.90   | 18       | 13.55        |
|     |     |     | 重庆     | 12.00  | 24       | 167.05       |

### 2、实现步骤

#### 2.1、创建可视化查询

创建灵活分析所需的可视化查询,如下图所示:

| > 🛄 employees 📩 💾 🗎 🗐 🖬 📅 😰 🖄 🏘 🔍 🚾 🕒 👸                                           |       |
|-----------------------------------------------------------------------------------|-------|
| > Ⅲ fac_maparea 字段                                                                | 2 - 🗆 |
| > III fac_maparea_copy ShinRegion ShinCity Region City UnitPrice Quantity Freight |       |
| > III fac_maparea_hk                                                              |       |
| > 🏢 fac_maparea_hk_copy                                                           |       |
| > III fac_retrun_yw                                                               |       |
| > III fac_table                                                                   |       |
| > 🎹 kpi                                                                           |       |
| > 📰 level                                                                         |       |
| > 🏢 maparea                                                                       |       |
| > 🏢 mapdata                                                                       |       |
| > 🥅 merge                                                                         |       |
| > 🛄 orderdetails                                                                  |       |
| > 🛄 orders                                                                        |       |
| > III products                                                                    |       |
| > 🧾 shippers                                                                      |       |
| > ■ suppliers<br>冬件                                                               | Ø - D |
| > III tree                                                                        |       |
| > III tree2                                                                       | 1D    |
| > ▼ v_categories                                                                  |       |
| > 🏢 write_in                                                                      |       |
| > 🏢 writeback                                                                     |       |
| > 🖽 xi fact                                                                       |       |
| 定义多重表头                                                                            |       |

| 表头定义                                                                                                    | ×    |
|----------------------------------------------------------------------------------------------------|------|
| 操作提示: <ul> <li>双击单元格可以编辑表头名称</li> <li>拖动最下面一行的单元格可以交换列的顺序</li> <li>拖动新增行的单元格可以合并或分割单元格</li> <li>单击加号按钮可以增加新的一行</li> <li>单击减号按钮可以删除新增的行</li> </ul> 清空设置 |      |
| 发货人 供应商 UnitPrice Quantity Freight + - ShipRegion ShipCity Region City UnitPrice Quantity Freight +                                                    |      |
| 〔确定(O)〕[取3                                                                                                    | 肖(C) |

预览如下:

| <ul> <li>□</li> <li>□</li> <li>□<th>■ 図 🕸 🌩<br/>告城市 Region</th><th>Q 50 ① 10 10 10 10 10 10 10 10 10 10 10 10 10</th><th>沛 单价 销售</th><th>吉量 运费</th><th></th><th>2 <b>- -</b></th></li></ul> | ■ 図 🕸 🌩<br>告城市 Region            | Q 50 ① 10 10 10 10 10 10 10 10 10 10 10 10 10 | 沛 单价 销售            | 吉量 运费    |            | 2 <b>- -</b> |
|----------------------------------------------------------------------------------------------------|----------------------------------|-----------------------------------------------|--------------------|----------|------------|--------------|
| ð                                                                                                    | 画         预览数据 - 网页对话框         × |                                               |                    |          |            |              |
| @ http://192.168.1                                                                                                    | .10:15000/smartbi/               | vision/js/freequery                           | /businessview/Prev | iew.html |            |              |
| 2 山 図形 📄                                                                                                    | 视图 🖺 増删                          | 🗘 设置 🛛 汇总                                     | ?参数 🕩 导出           | L.       |            |              |
| 新报表                                                                                                    |                                  |                                               |                    |          |            |              |
| [首页][上页][下页][                                                                                                    | 電页 第 1 页 , 共                     | 216页每页10 行                                    | , 共2154行           |          |            |              |
| 发                                                                                                    | 发货人                              |                                               | 应商                 | 苗公       | 数量         | 运费           |
| 区域                                                                                                    | 城市                               | 区域                                            | 城市                 |          | <u>秋</u> 里 |              |
| 华东                                                                                                    | 济南                               | 华北                                            | 北京                 | 18.60    | 9          | 11.61        |
| 华东                                                                                                    | 济南                               | 华北                                            | 北京                 | 42.40    | 40         | 11.61        |
| 华北                                                                                                    | 秦皇岛                              | 华北                                            | 北京                 | 7.70     | 10         | 65.83        |
| 华北                                                                                                    | 秦皇岛                              | 华北                                            | 北京                 | 42.40    | 35         | 65.83        |
| 华北                                                                                                    | 秦皇岛                              | 华北                                            | 北京                 | 16.80    | 15         | 65.83        |
| 华东                                                                                                    | 南京                               | 东北                                            | 沈阳                 | 16.80    | 6          | 41.34        |
| 华东                                                                                                    | 南京                               | 华北                                            | 北京                 | 15.60    | 15         | 41.34        |
| 华东                                                                                                    | 南京                               | 华北                                            | 北京                 | 16.80    | 20         | 41.34        |

## 2.2、创建灵活分析

基于上面创建的业务查询创建灵活分析,刷新数据效果如下:

当前位置:新建灵活分析

年 → 2 | || || || ● ★ | 山 图形 | 同 视图 || □ 増删 | ☆ 设置 | □ 江总 || □ 参数 | □ 号出 || □ 打印 || □、定位 | 〕 透视 新报表

#### [首页][上页] [下页] [尾页] 第1 页,共216页 每页10 行,共2154行

| 发货人 |     | 供应商 |    | 单价    | 粉母 | 云毒    |  |
|-----|-----|-----|----|-------|----|-------|--|
| 区域  | 城市  | 区域  | 城市 | #1/I  | XX | 1212  |  |
| 华东  | 济南  | 华北  | 北京 | 18.60 | 9  | 11.61 |  |
| 华东  | 济南  | 华北  | 北京 | 42.40 | 40 | 11.61 |  |
| 华北  | 秦皇岛 | 华北  | 北京 | 7.70  | 10 | 65.83 |  |
| 华北  | 秦皇岛 | 华北  | 北京 | 42.40 | 35 | 65.83 |  |
| 华北  | 秦皇岛 | 华北  | 北京 | 16.80 | 15 | 65.83 |  |
| 华东  | 南京  | 东北  | 沈阳 | 16.80 | 6  | 41.34 |  |
| 华东  | 南京  | 华北  | 北京 | 15.60 | 15 | 41.34 |  |
| 华东  | 南京  | 华北  | 北京 | 16.80 | 20 | 41.34 |  |
| 东北  | 长春  | 华北  | 北京 | 64.80 | 40 | 51.30 |  |
| 东北  | 长春  | 华北  | 北京 | 2.00  | 25 | 51.30 |  |

### 2.3、设置行头合并

点击灵活分析工具栏的"报表设置"按钮,在弹出的对话框中,将"表属性"标签页下的"纵向合并"与"横向合并"前面的勾选框都勾上,并将"行头列数"设 置为"4"。行头的合并规则是先做纵向合并后做横向合并处理,效果如下:

| 报表设置        |                             | ×    |
|-------------|-----------------------------|------|
| 表属性 字体 背景颜色 | 色 设置表头 设置表尾                 |      |
| 展现设置:       | □居中显示                       |      |
| 获取总行数:      | ○是 ○否 ◉使用系统默认值              |      |
| 列头设置:       | □ 锁定列头 □ 列宽自适应              |      |
| 行头设置:       | ☑ 纵向合并 ☑ 横向合并 □ 不允许拖动       |      |
| 行头合并列数:*    | 4                           |      |
| 行高(px):*    | 15                          |      |
| 左边距(px):*   | 10                          |      |
| 打印报表设置:     | □表头只在第一页显示 □表尾只在最后一页显示      |      |
| 每页行数:       | ○ 使用系统默认值 ④ 使用保存报表时每页行数的当前值 |      |
| 浏览自动刷新:     | ● 是 ○ 否 ○ 使用系统默认值           |      |
| 图形位置 :      | ● 在表格下方 ○ 在表格右方             |      |
|             |                             |      |
|             |                             |      |
|             |                             |      |
|             |                             |      |
|             | 确定(0) 取                     | 消(C) |

#### 2.4、查看效果

对发货人和供应商"区域"字段进行分别进行"升序"、"降序"排序,点击工具栏的刷新按钮查看最终效果。

附录

本用例相关资源: ① 数据源: northwind.rar

② 资源文件: 行头合并的灵活分析. xml